# **B4HD** User Manual

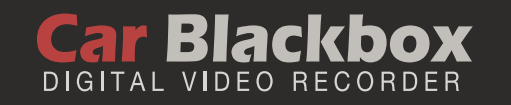

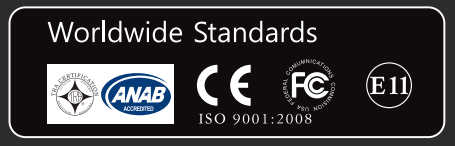

www.huvitech.com

#### Before Use

- Thank you for purchasing B4HD.
- This Manual contains important information about the proper use and cautions in use of the product. Please read carefully before use.
- B4HD is an auxiliary product to alert users for safe driving and prevent accidents, by recording video during driving. Also purpose for evidence of anaccident.
- B4HD does not however guarantee that all accidents are recorded. Minor shock may not detect sensor to record.
- B4HD may change without notice for further function improvement.
- This User Manual is published based on the current state of the product, and may contain typographical errors or omissions.
- Contents of this User Manual may be modified, changed or supplemented without notice for further improvement.

#### Contents

- Safety Precautions
- Product Feature
- Standard Package
- Product Parts
- External GPS/TV-OUT Cable Installation
- LED Operation
- Voice Guide
- PC Original Viewer Program Installation
- PC Original Viewer Screen Configuration
- PC Original Viewer Viewer Configuration
- PC Original Viewer Configuration
- Configuration Default Setting
- Recording mode Button function
- To save video file on your PC
- Firmware Upgrade
- How to format the memory card
- REC Time
- Specification
- FAQ
- Warranty

### Safety Precautions

#### **A** Operational and Security Precaution

- Do not operate the product during driving. It may cause accident.
- The product must be installed at a point which would not obstruct the driver's view.
- Do not allow unauthorized disassembly or alteration to the product. It may cause malfunction, and the consequent product damage will not be covered under the warranty.
- If the product is damaged or power is cut off by a serious accident, the product may not be able to record such event
- · Always keep the windshield clean to enable clear recording.
- Since the product is purpose to record video data during driving, video quality may be deteriorated when in/out the tunnel, and at night or by contrast and backlight.
- Contaminated camera lens may deteriorate the video quality. Keep the lens clean.
- Do not place the product under direct sunlight or inside the closed vehicle as it may cause malfunction.
- Do not use chemicals or detergent to clean the product. Clean gently with soft cloth.
- Use of the product at temperature below -20℃ or above 60℃ may cause malfunction or breakdown. (This caution should be applied when product is unused.)
- Do not use the product in places in high temperature/humidity.
- Do not exert excessive force to the product (especially to LCD buttons and to bracket) as it may cause breakdown.
- Operate the product for 3-5 minutes to check for correct recording, before each use.
- Extended exposure to sunlight and high temperature in the summer may cause malfunction.
- Do not turn off power, or remove the SD card during firmware upgrading as it may cause malfunction.
- Do not touch the cigar lighter cable with wet hand as it may cause electric shock.
- Do not use a damaged cigar lighter cable as it may cause electric shock or fire.
- Do not place the cigar lighter cable in near heating devices.
- Do not leave the product connected to the cigar lighter if not in use for a long period of time. Remove the cable from the product.
- Insert the cigar lighter securely.
- Do not bend or pull the cigar lighter cable by excessive force, or place heavy objects on the cable. (It may damage the cord and as a result it may cause electric shock or fire.)
- Do not touch the LCD excessive force as it may cause malfunction.

#### Safety Precautions

#### 🛕 SD Card Precaution in use

- In order to confirm normal operation of the product, please check the image of a SD card and format it on a regular basis.
- (PC format needed one to two times per month)
- Because an SD card is consumables, if it is used for a long time, you may lose the data or may not record due to an error, so please check it periodically
- When the product is in recording or the power is on, do not eject the SD card forcibly. It may cause a failure of the SD card and data loss.
- If temperature gets too high in the vehicle, data storing may be disabled, or data may be damaged. Park your vehicle in the shade in the summer.
- When identify the car's accident or damage, please keep the SD card separately. Due to overwrite, important data may be deleted.
- When turn off the power of the body and remove the SD card before LED is turned off, the last recording file may not be saved, so please be careful.
- When turn off the power of the body and remove the SD card before LED is turned off, the last recording file may not be saved, so please be careful.
- When driving a car, do not remove the SD card. Make sure to remove it safely when a car is in parking or stop.
- After turning on the power, make sure that it is in normal operation.
- Please note that the warranty period of an SD card is six (6) months, and replace it at the time of more than six (6) months.
- Please purchase and use SD Card that manufacture recommended specification.
- The SD card randomly purchased other than the one we provide, shall be excluded from the warranty, and we shall not take any responsibility for loss and damage of the data recorded in the SD card in any case
- When purchasing extra SD card, it is recommended as 8~32GB micro SD card in 10 class (MLC Type)

#### Product Feature

#### High Quality Lens and High Image Quality / Resolution support

- 2 Mega Pixel image sensor mounting in Front / Rear.
- Front : 115°, Back : 140°
- HD(1280×720) High Image Quality Resolution and total 30fps(Front 20 + Rear 10).

#### Various Recording Function and Video Data Acknowledgement

- · Normal, Manual, Event, Motion and auto change to Parking recordingmode
- Driving records can be stored with GPS data and Google map tracking can be (optional)
- G sensor built-in Automatic parking recording mode change and event recording mode.
- External video output. (real-time video image can be checked in another monitor)
- PC viewer program are provided to change various setting values and map data can be checked when using GPS.
- (In the general video player (e.g. Windows media player), recorded video can be played)
- SD card can be formatted as the product itself, without connecting to a PC.
- Each capacity of a normal / event/ motion folder can be set in PC Viewer.

#### High Quality Voice Record and Voice Guidance

- Operating instructions service by voice guidance
- Voice recording On/Off function and speaker output On/Off function.
- High performance microphone built-in

#### Back-up battery and Car constant power discharge protection function

- Stored recorded image safety by built-in high-capacity capacitor when power is off.
- · Car constant power discharge protection function
- (Selectable ON/OFF on viewer, Not required another equipment for this function)
- Consume less than 2mA when power shutdown (Based on 12V)
- When using car constant power discharge protection functions, If user car voltage is 12V and the voltage of less than 11.8V is maintained for more than 30 seconds the product power will be shuts-off (Note: Shutdown time depend on the Type of Car and car condition.)

#### Other

- Soft look and emotional design. (easy removable body)
- Security LED light are mounted on front body.

## Standard Package

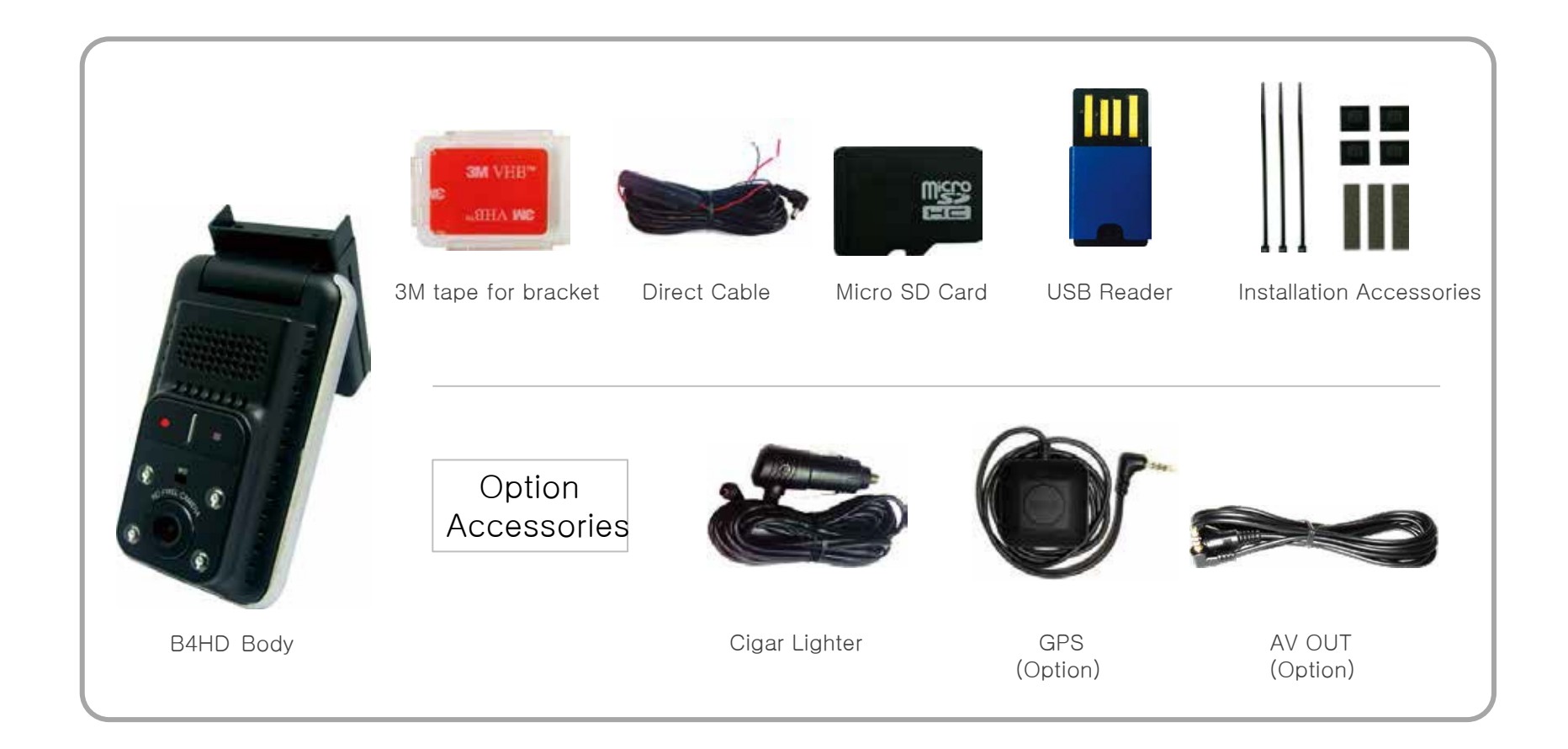

### Product Parts

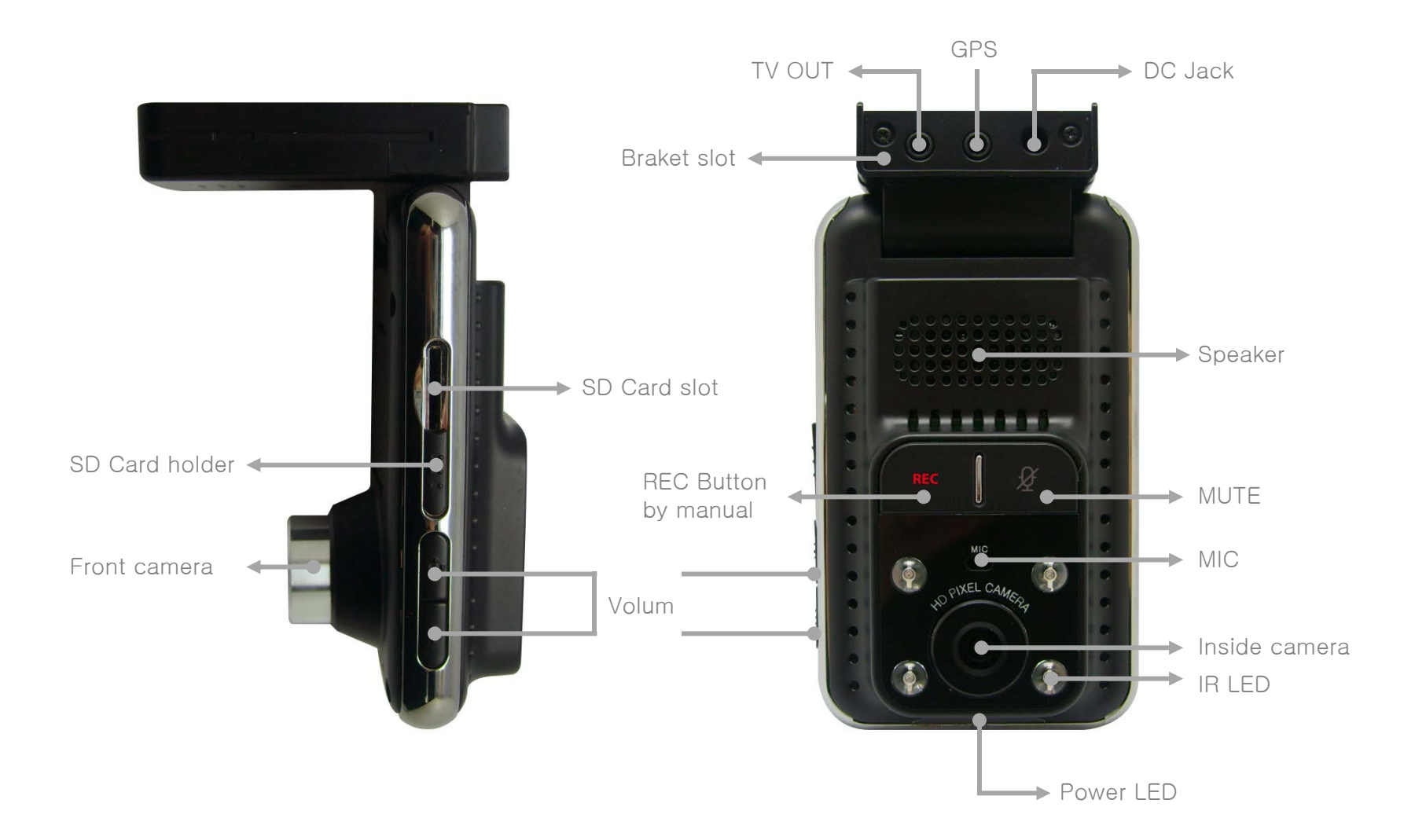

#### External GPS/TV-OUT Cable Installation

#### External GPS Installation

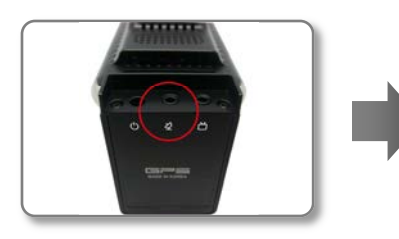

Connect External GPS to GPS connectionon B4HD body.

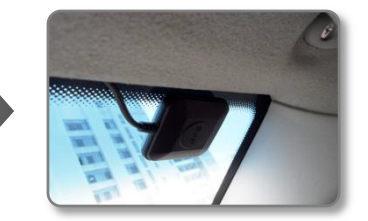

Attach GPS module at well visual place and tidy up a cable.

#### ► TV OUT Cable Installation

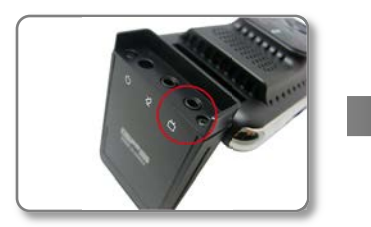

Connect a TV-Out cable to the TV-Out jack on a B4HD body.

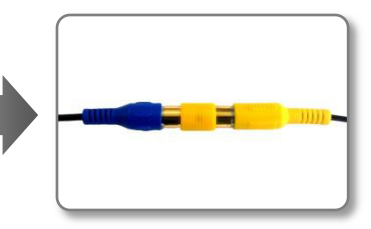

Connect a TV-Out cable to a AV-in jack you car navigation.

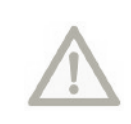

GPS module may be affected by main body or by other electronic devices if it is too close each other. Keep a distance as much as possible. The receiving signal may become poor depending on the climate, satellite status and geography in the neighborhood. The receiving signal may become poor if the windshield is heavy suncoated or fixed with metallic materials.

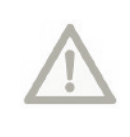

When connecting to your Car Navigation, you need an applied Car Navigation video cable. With a specific Car Navigation, installation may be restricted, and/or extra service charge may be incurred.

### LED Operation

#### ► LED Operation

| State                                | Green      | Red        | Purple     |
|--------------------------------------|------------|------------|------------|
| Booting/SD Format mode/End recording | -          | Blink      | -          |
| FW Update                            | -          | Fast Blink | -          |
| Normal Recording(with GPS signal)    | Blink      | -          | -          |
| Event Standby(with GPS signal)       | Light On   | -          | -          |
| Event Recording(with GPS signal)     | Fast Blink | -          | -          |
| Normal Recording(without GPS signal) | -          | -          | Blink      |
| Event Standby(without GPS signal)    | -          | -          | Light On   |
| Event Recording(without GPS signal)  | -          | -          | Fast Blink |
| SD Card error/No SD Card             | -          | Fast Blink | -          |

#### ► IR LED Operation

- When IR sensor indicate darkness LED will turn on.
- When IR sensor indicate brightenviroment for 10 mins LED will turn off.

# Voice Guide

| Status                     | Voice Comment                                                                  |  |
|----------------------------|--------------------------------------------------------------------------------|--|
| Power on                   | please take your seatbelt / do not operate the device while driving            |  |
| Memory Error               | please check the memory card                                                   |  |
| Firmware update            | firmware update will start,<br>please do not operate the device while updating |  |
| accessing SD Format        | please press REC button for 5 seconds to delete the entire files               |  |
| Start recording            | start recording                                                                |  |
| Stop recording & power off | switching off, please wait                                                     |  |
| In the format process      | organizing data                                                                |  |
| Volume control             | zero / one / two / three                                                       |  |
| Memory format complete     | entire data have deleted                                                       |  |
| Event mode                 | ding-dong                                                                      |  |
| Memory cover error         | please close the memory cover to save the data                                 |  |
| Mute on                    | ding-dong                                                                      |  |
| Mute off                   | ding-dong x 2                                                                  |  |

### PC Original Viewer Program Installation

- Playback program is in packaged Micro SD card.
- Insert this SD card into the USB card reader and connect to the computer.
- An executable file is in the SD card as below figure.

If you run "setup.exe", Blackbox Viewer will be installed. And then, installation will be continued according to the installation sequence of setup dialog box.

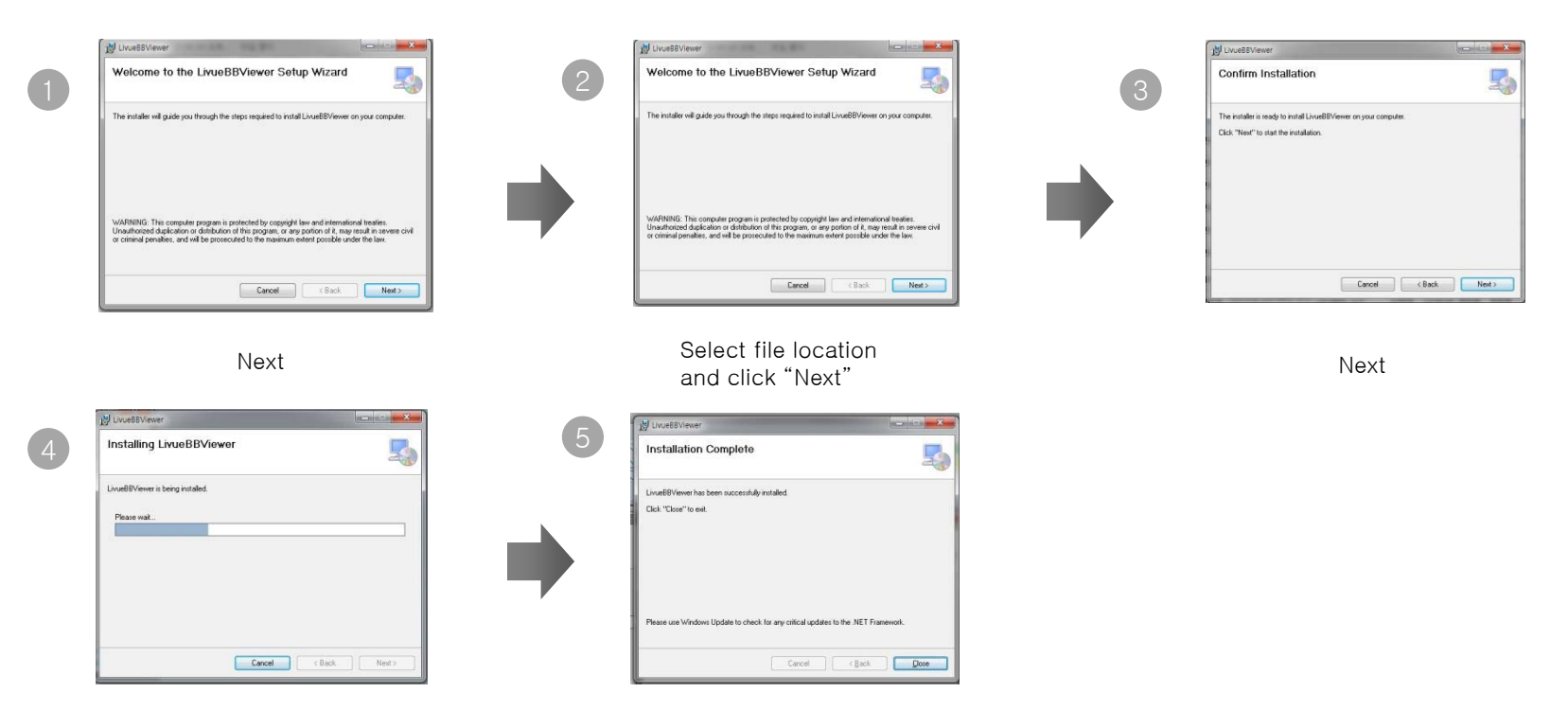

Installing

Complete installation

# PC Original Viewer - Screen Configuration

|            |                          |          | 2 3 4 5 6 |          |
|------------|--------------------------|----------|-----------|----------|
| 1-         | Сн zон<br>Front Camera : |          |           |          |
|            |                          |          |           |          |
|            |                          |          |           |          |
| 10-        | •                        |          |           | 9        |
|            |                          |          |           |          |
|            |                          | 19 20 21 | 22        |          |
| 11—<br>12— |                          | Volume   | 00:00     | G-SENSOR |
|            | CHROMA                   |          |           |          |
|            | 23 24                    | 25       | 26        | 27       |

## PC Original Viewer - Screen Configuration

| ltem | Function                    | ltem | Function                      |
|------|-----------------------------|------|-------------------------------|
| 1    | 1CH / 2CH select screen     | 16   | FastRewind                    |
| 2    | Viewer Configuration        | 17   | Playback or Pause             |
| 3    | System Configuration        | 18   | Stop                          |
| 4    | Screen Capture              | 19   | FastForward                   |
| 5    | Print                       | 20   | File Skip                     |
| 6    | Zoom                        | 21   | Control Volume                |
| 7    | Play List/Map Button        | 22   | Total File Time/Playback Time |
| 8    | Playback FileLocation       | 23   | Brightness/Contrast/Chroma    |
| 9    | REC file list / Map Display | 24   | GPS signal condition          |
| 10   | Playback Video Image        | 25   | Driving speed                 |
| 11   | Playback Control            | 26   | Latitude/Longitude            |
| 12   | Full Screen                 | 27   | G-sensor information          |
| 13   | Flip Horizontal             |      |                               |
| 14   | Flip Vertical               |      |                               |
| 15   | File Skip Back              |      |                               |

# PC Original Viewer - Viewer Configuration

|                                                              |                   |                                  |                                                     |                                            | — ×                     |
|--------------------------------------------------------------|-------------------|----------------------------------|-----------------------------------------------------|--------------------------------------------|-------------------------|
| JPEG stores location     C:\Program Files\BlackBoxViewer\Bla | ckBox Viewer₩Jpeg |                                  | Video Adjustment     Brightness                     | Contrast                                   | Chroma                  |
| • Language English                                           |                   | •                                | • Volume                                            |                                            |                         |
| Playback mode                                                |                   | ● 2 CH                           |                                                     |                                            |                         |
| Repeat                                                       | ⊖ YES             | NO                               |                                                     |                                            |                         |
| App Always Top                                               | ⊖ YES             | NO                               |                                                     |                                            |                         |
| Video Reverse Front Camera     Rear Camera                   | Flip Vertical     | lip Horizontal<br>lip Horizontal | Version / Date Built                                | Rights reserved Ver2.0                     |                         |
| Product Model                                                | 34HD              | •                                | DLL Version<br>CPU/OS version<br>Devise Information | Ver2.0.0<br>Microsoft Windows NT 6<br>B4HD | 5.1.7601 Service Pack 1 |
|                                                              | Initializatio     | n                                | OK Cano                                             | el                                         |                         |

# **PC Original Viewer – Viewer Configuration**

| Item                 | Description                                     |
|----------------------|-------------------------------------------------|
| JPEG stores location | Set location for captured JPEG image.           |
| Language             | Select language.                                |
| Playback mode        | Select display channel.                         |
| Repeat               | Select repeated playback.                       |
| App location         | Select App is always the top of another window. |
| Video reverse        | Select video reverse.                           |
| Device select        | Select the model.                               |
| Video adjustment     | Control Brightness/Contrast/Chroma              |
| Playback speed       | Control playback speed                          |
| Volume               | Control recording volume level                  |

### PC Original Viewer - Configuration

Setup [V200HD]

| REC Mode Setting                                 | <ul> <li>Front Camera Video<br/>Quality</li> </ul> | <ul> <li>Rear Camera Video<br/>Quality</li> </ul> | Came     Contr |
|--------------------------------------------------|----------------------------------------------------|---------------------------------------------------|----------------|
| Normal 👻                                         | Super High Video Qu 🗸                              | Normal video Quality 👻                            | Bright         |
| • REC Time                                       | REC Channel                                        | Motion Sensitivity                                | Color          |
| 1 Min 🗸                                          | ] [2 СН 🗸                                          | 3                                                 | SD Ca     Some |
| <ul> <li>Voice Guide Volume<br/>Level</li> </ul> | • REC Volume Level                                 | • Breaking Voltage                                | 5              |
| 2 .                                              | 2                                                  | 12.1(24.2)V •                                     | 0%             |
| <ul> <li>Parking Mode Change</li> </ul>          | <ul> <li>Parking Event<br/>Checking</li> </ul>     | <ul> <li>Video Out Format</li> </ul>              | • Driving<br>X |
| Automatic -                                      | Yes -                                              | NTSC •                                            | 5              |
| <ul> <li>Channel setting</li> </ul>              | OSD Setting                                        | • Front LED Setting                               | • Parking<br>X |
| Front -                                          | VES .                                              | YES +                                             | 5              |
| • Time Setting                                   | Apply Time Setting                                 | Standard Time                                     | • Summe        |
| 2013-05-07711.41.41                              | NO +                                               | Seoul (JTC+09:00) +                               | CN             |

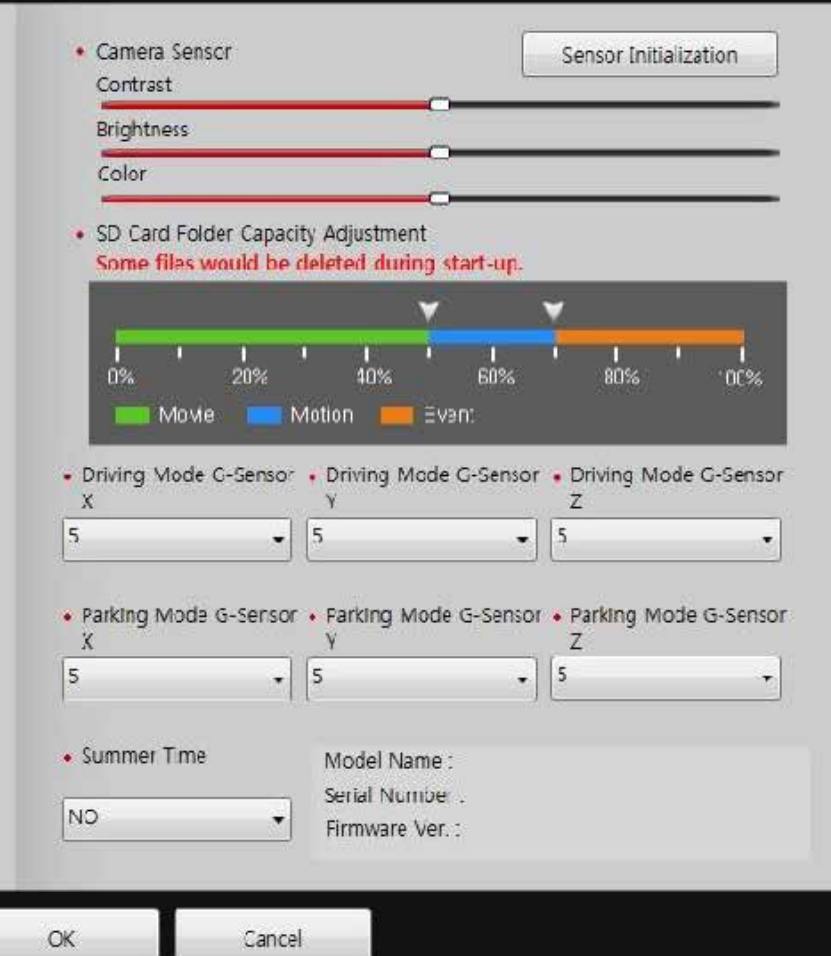

# PC Original Viewer - Configuration

| Item                               | Description                                                                                |
|------------------------------------|--------------------------------------------------------------------------------------------|
| Mode Setup                         | Select the recording mode                                                                  |
| Time Setting                       | Set your current time in PC                                                                |
| Front Camera Video Quality         | Select video quality in a front camera                                                     |
| Rear Camera Video Quality          | Select video quality in a rear camera                                                      |
| REC Time                           | Select recording time for each file                                                        |
| REC Channel                        | Select a recording channel                                                                 |
| Motion Sensitivity                 | Select a motion sensitivity level                                                          |
| Voice Guide Volume Level           | Select voice guide volume level                                                            |
| RECVolume Level                    | Select arecording audio level                                                              |
| Breaking Voltage                   | Select a breaking voltage for aconstant power discharge protection function                |
| Parking Mode Change                | Select a parking mode auto-change function                                                 |
| LCD Screensaver Setting            | Select LCD screensaver function                                                            |
| Video Out Format                   | Select avideo out format                                                                   |
| LCD Video Format                   | Select LCD video out format                                                                |
| OSD Setting                        | Select OSD out on LCD                                                                      |
| Front LED Setting                  | Select front security LED function                                                         |
| Apply Time Setting                 | Apply set time to B4HD                                                                     |
| Standard time                      | Auto-apply an actual location when using GPS                                               |
| SD Card Folder Capacity Adjustment | Select the capacity of each recording mode in SD card                                      |
| Camera Sensor                      | Select Brightness, Contrast, Chroma Backto default value after click sensor initialization |
| G-Sensor                           | Select a shock sensor sensitivity level                                                    |
| Summer Time                        | Select apply a summer time                                                                 |

# Configuration Default Setting

| ŀ                              | Status         |          |
|--------------------------------|----------------|----------|
| r                              | node           | Infinite |
| Front V                        | ideo quality   | High     |
| Audio                          | o volume       | 2        |
| Voice infor                    | mation volume  | 2        |
| G-senso                        | or sensitivity | 3        |
| Data Overwrite                 |                | Yes      |
| GMT Time                       |                | +09:00   |
| Sumer                          | time apply     | No       |
| TV-out                         | frequency      | NTSC     |
| Reco                           | rding FPS      | 20/10    |
|                                | Contrast       | Middle   |
| Camera Sensor                  | Brightness     | Middle   |
|                                | Color          | Middle   |
| Ratio between infinite / overt | Movie          | 60       |
|                                | Event          | 40       |

### Recording mode and Button function

- 1. Recording : Device records video with turn on engines
- 2. Recording type : It is separated between Driving mode and Parking(Motion) mode
- 3. Recording Classification : Normal, Event, Motion

| Recording<br>mode   | Recording | Automatical Recording                                                         | Manual Recording<br>(with REC Button) | Recording time                                | Storing Folder |
|---------------------|-----------|-------------------------------------------------------------------------------|---------------------------------------|-----------------------------------------------|----------------|
| Driving mode        | Infinite  | -                                                                             | -                                     | Select<br>30/60/120 sec<br>from configuration | Normal         |
|                     | Event     | G-sensor Detecting shocks                                                     | Press once                            | Recording                                     | Event          |
| Parking<br>(Motion) | Motion    | Converting into motion<br>recording mode without<br>any shocks for 10 minutes | Press for<br>3 seconds                | Event/Motion,<br>Recording                    | Motion         |
| mode                | Event     | G-sensor Detecting shocks                                                     | Press once                            | Event/Motion                                  | Event          |

| Type of button    | Button function     |                |              |             |  |  |
|-------------------|---------------------|----------------|--------------|-------------|--|--|
| Type of button    | Short Long          |                | Slide up     | Slide down  |  |  |
| REC               | Event record        | SD card format | -            | -           |  |  |
| Volume Up         | Raise volume        | -              | -            | -           |  |  |
| Volume down       | Reduce voice volume | -              | -            | -           |  |  |
| Memory slot cover | -                   | -              | Start record | Stop record |  |  |
| Mute              | Mute on/off         | -              | -            | -           |  |  |

\* Memory slot cover should be covered to operate the recorder.

1. Playback in a standard video player (GOM, Quicktimer, Window Media Player)

1) Remove a SD Card from B4HD

Open a SD Card slot cover and press softly, then a SD Card can be removed easily.

#### 2) Connect a SD Card to PC

Insert a SD card to SD Card Reader or adapter, and connect it to PC.

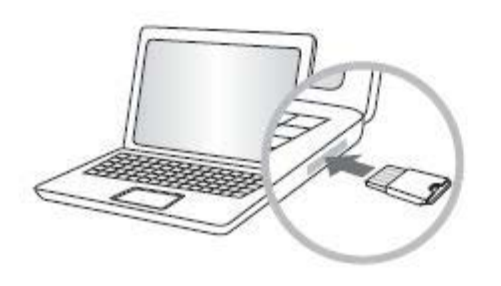

#### 3) Playback

Open a removal disc, you can see each folders. And click files to playback which is stored in each folders.

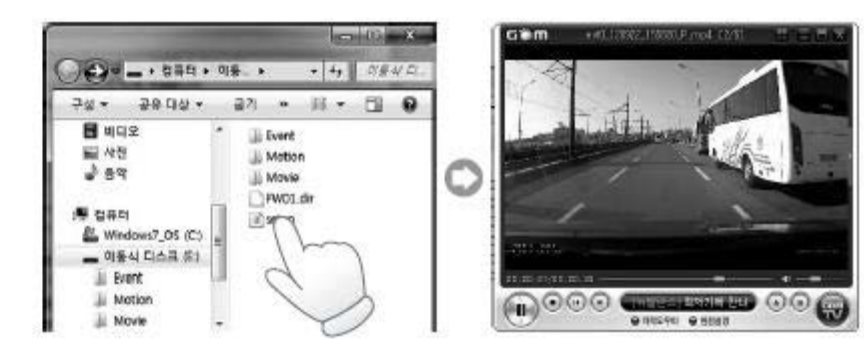

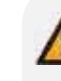

- Each recorded video is saved in below folder automatically. Normal : Normal (Constant) record

Event : Event record which is detected a shock by shock sensor.

- Motion : Motion record which is detected by motion detection sensor. (Parking mode)

-GPS Information is displayed in the original viewer.

2. Playback from own viewer software

 $1{\sim}2$ ) it is a normal video player with the same playback method

3) operate the viewer software

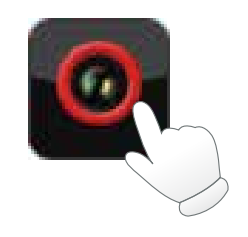

#### 4) open files

Click the magnifying glass located at file location in up right of the viewer then, files will automatically list up

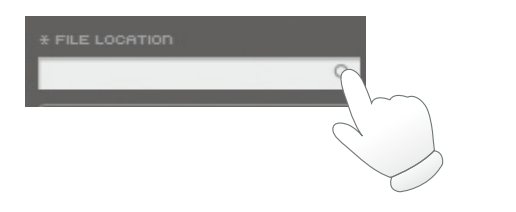

#### 5) Playback

By choosing the file on the right hand side of the viewer file can be played back.

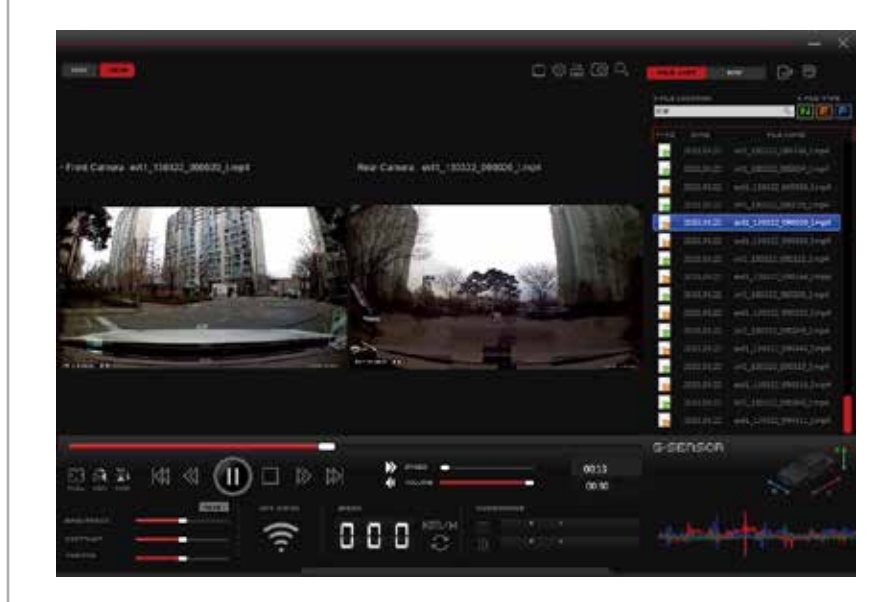

3.playback from monitor / navigation

1) connect the AV cable to the port with correct monitor/navigation (AV cable : optional part)

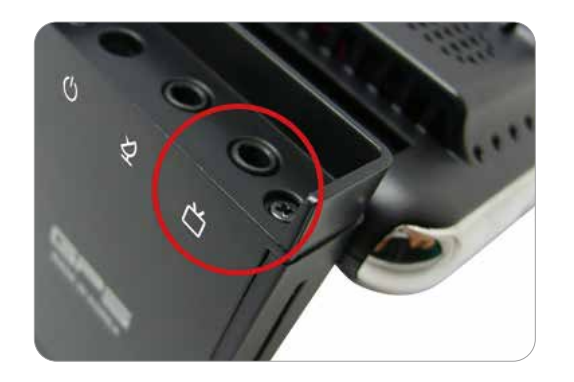

2) change the External display mode real time video can be displayed.

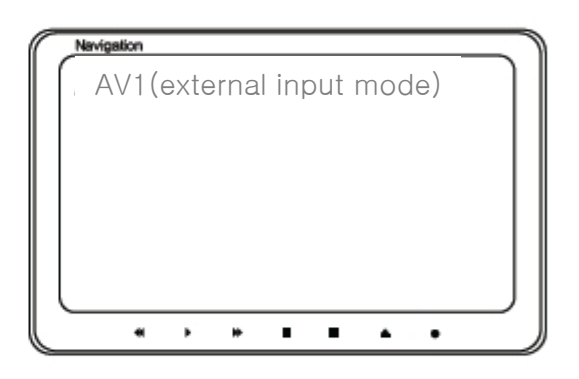

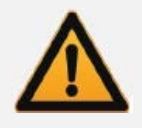

\* external device (monitor/navigation) must have input port, for the AV cable purchase please ask related manufacturer.

\* since external devices have different specification please refer to their manuals.

#### To save video file on your PC

- 1. Enter to removal disc after insert SD card to your PC.
- 2. Go to the folder where recorded video files are stored.
- 3. Create the new folder in same location.
- 4. Drag the particular file to the new file to copy.
  - (If you drag a folder, the whole folder will be copied.)

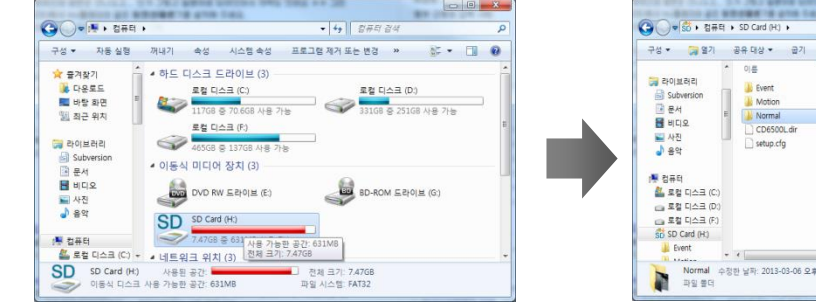

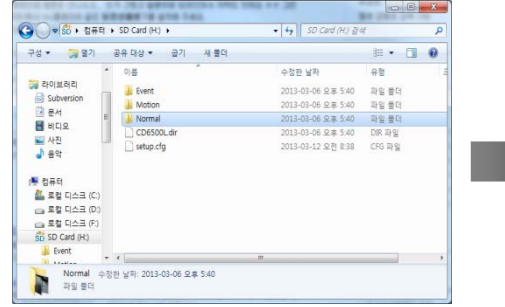

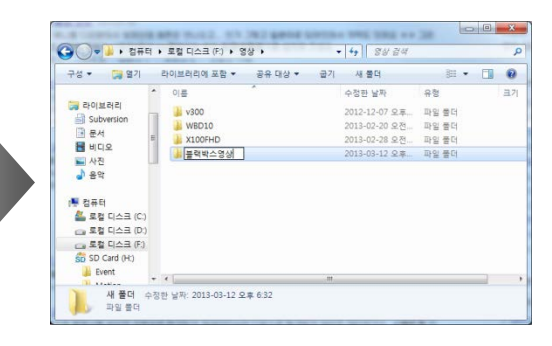

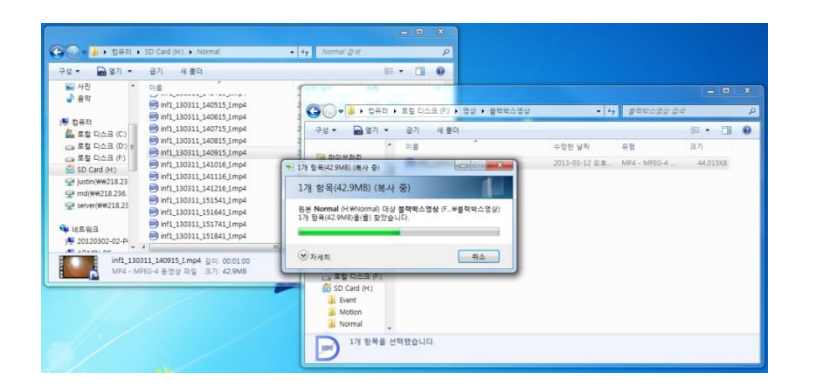

| 구성 - 라이브러리                                             | 에 포함 +  | 공유 대상 +          | 급기   | 새 불리 |               |              | 三 • 🛄    |
|--------------------------------------------------------|---------|------------------|------|------|---------------|--------------|----------|
| -                                                      | * 01#   |                  |      |      | 수장한 날짜        | 9B           | 3.7      |
| BUD REIT<br>Subversion<br>한 문서<br>에 미요<br>교 사진<br>아 음악 | 1 🕑 inf | 1_130311_140915j | Imp4 |      | 2013-03-11 오후 | MP4 - MPEG-4 | 44,015KB |
| · 성규터<br>실 호텔 디스크 (C)                                  |         |                  |      |      |               |              |          |
| 대 보험 디스크 (F)<br>중 SD Card (H)                          |         |                  |      |      |               |              |          |
| Motion                                                 |         |                  |      |      |               |              |          |

### Firmware Upgrade

- Auto Firmware Upgrade
  - 1) Turn off the recorder and take the memory card out
  - 2) Connect the memory card to your PC and backup the data
  - 3) Format the memory card (please refer to the PC page)
  - 4) Put the firmware file into the memory card
  - 5) Once Put the memory card into the recorder, update starts immediately.

### How to format the memory card

1) By using PC

Put the memory card into your PC and click my computer

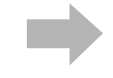

click "right side" and click the "format"

click 32KB and proceed the formatting

Please backup the manual and software file before formatting. However, please choose fat32 when formatting otherwise the recorder could not be operated correctly. We suggest the ratio size as 32KB.

#### 2) From the device.

- Press REC button long while switching on and it will access to the format mode.
- When the formatting completes the recorder will beep and reboots.

# REC Time

#### Default Setting

| Picture quality | 16GB             |                  | 32GB              |                  |
|-----------------|------------------|------------------|-------------------|------------------|
|                 | Infinite (60%)   | Event (40%)      | Infinite (60%)    | Event (40%)      |
| Very High       | Approx 2.36 hour | Approx 1.48 hour | Approx 5.30 hour  | Approx 3.42 hour |
| High            | Approx 3.24 hour | Approx 2.18 hour | Approx 7.12 hour  | Approx 4.48 hour |
| Normal          | Approx 7 hour    | Approx 4.42 hour | Approx 14.42 hour | Approx 9.48 hour |

\* when the memory card has insufficient storage recorder will overwrite from the oldest file

\* storage folders has ratio and this individual folders will also overwrite from the oldest file as well as event folder.

# Specification

| ltem              | Specification                                                                       | ltem              | Specification                           |
|-------------------|-------------------------------------------------------------------------------------|-------------------|-----------------------------------------|
| Camera            | Front/back 2M Pixels                                                                | Video Out         | NTSC / PAL Composite                    |
| G - Sensor        | Built-in 3x - G sensor                                                              | Audio record      | Built-in MIC                            |
| GPS               | External GPS(Optional)                                                              | Voice information | Built-in Speaker                        |
| Video compression | H.264/AVC                                                                           | Memory storage    | Micro SD card(SDHC)                     |
| Audio compression | PCM                                                                                 | DC input          | DC 12V ~ 24V Free Voltage               |
| Recording Ch      | 2ch(front/back)                                                                     | Dimension/weight  | 85(w)x48(H)x36(D)mm<br>88g(w/o bracket) |
| Resolution        | Front/Back 720p                                                                     | Storage Temp.     | -40℃ ~+85℃                              |
| FPS               | (adjustable from viewer software)<br>2CH-front 20FPS, back 10FPS<br>1CH-front 30FPS | Operating Temp.   | -20℃ ~+60℃                              |
| Picture quality   | 2ch :<br>very high/high/normal                                                      |                   |                                         |

### FAQ

1. Power is not turned on.

\* Check once again if the power cable is properly connected. If the problem is not solved, please contact manufacture.

- 2. The map is not shown when a video is played on a PC original viewer program .
- Check your Internet connection. Check if your Internet Explorer is v7.0 or higher.
- 3. Power is connected, but LED is not lightning .
  - \* Check if the power cable is connected properly. Then if still LED dose not lightning, the product or the memory card may be defective. Please contact manufacture
- 4. GPS signal dose not recognize. (GPS is sold separately.)
  - \* GPS signal reception may be interrupted temporarily depending on the environment and locations. Drive your car to other location where GPS signal reception is abled. Please wait 3-5 minutes in the GPS signal reception area. If the signal still dose not recognized, please contactmanufacture
- 5. The product does not recognize the memory card.
  - \* Remove the Micro SD memory card from B4HD after power OFF, and check for any foreign material or abnormality around the connecting terminal. Format the SD memory card and try again. If the memory card is old, please replace with a new one.

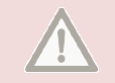

#### Precaution before use

1. Pleasecheck for any defect on the product before installation. The Company shall not take responsibility for any cost or expense incurred as a result of the failure to check before installation

2. If installation was held at a service center other than those designated by the Company, the Company shall not take a responsibility for cost or expense charged at such center.

3. If the constant power protect function is set 'OFF', monitoring during parking will be performed only for a certain period of time. If the vehicle battery voltage is lowered for selfprotection, power to the device may be disconnected even in the Parking Mode disabling the recording.

4. The Micro SD card should be formatted every other week, as it may cause a recording error, a disabling saving file or playback error.

5. The Micro SD card is a consumable. Use of an aged SD card may cause error. Please replace on a regular basis

6. When a car accident occurred, turn off power of the product immediately, remove the Micro SD card and save the accident file on your PC. If the file is erased due to the times away, the Company shall not take responsible.

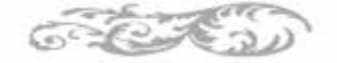

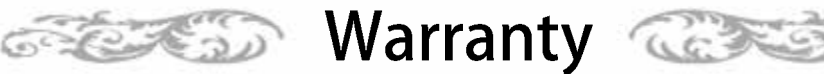

#### Warranty

- 1. The products are manufactured through the strict quality control and inspection process
- 2. The defect occurring in normal use of user within the warranty period will be repaired free of charge
- Warranty Details (Conditions)

Free Service: The defect occurring under normal use within the warranty period from the date of purchase will be repaired free of charge. Paid Service: If the warranty period has passed.

Even within the warranty period, following cases shall be repaired at cost:

Failures caused by natural disasters (fire, lightning, flood damage, etc.)

Failures caused by carelessness using (drop, flooding, shock, breakage, excessive operation)

Failures caused by the malfunction of power in use and connected equipment.

Failures caused by any changes of a product and repaired from an unauthorized service center.

| Body                           | Accessory             |                                                   |  |
|--------------------------------|-----------------------|---------------------------------------------------|--|
| 1 Year<br>(from purchase date) | Within 6 months       | SD card, Bracket, Cigar Lighter                   |  |
|                                | Excluded<br>warrantee | Card Reader, Vided Cable (cut user's mishandling) |  |

· Accessories are not repaired free of charge. The products other than the warranty period shall not be replaced free of charge.

Important data shall be backed-up in a safe place and we shall not be responsible for any loss of the data stored in the product.

> Date : Υ. D. Μ. Distributor :

Customer Service

Manufacture: #201-711 & 712 Chunui Techno Park II 202 Chunui-Dong, Wonmi-Gu, Bucheon-City Gyeonggi-Do, Korea(ZIP:420-857)

Please download the user manual, program from below website